#### **University Registrar:** Add/Change/Remove Program of Study (Students) ADD/CHANGE/REMOVE PROGRAM OF STUDY

Student

In Workday, you will have the ability to add, change, and remove programs of study from your academic program. While you can start all of these processes yourself, we highly recommend that you talk with an academic advisor before making any changes to your program(s) of study.

- 1. Add Program of Study for Student
- 2. Go to your student profile in Workday.
- 3. Click the Academics tab.

品

8

-

a

6

4. Click Add Program of Study.

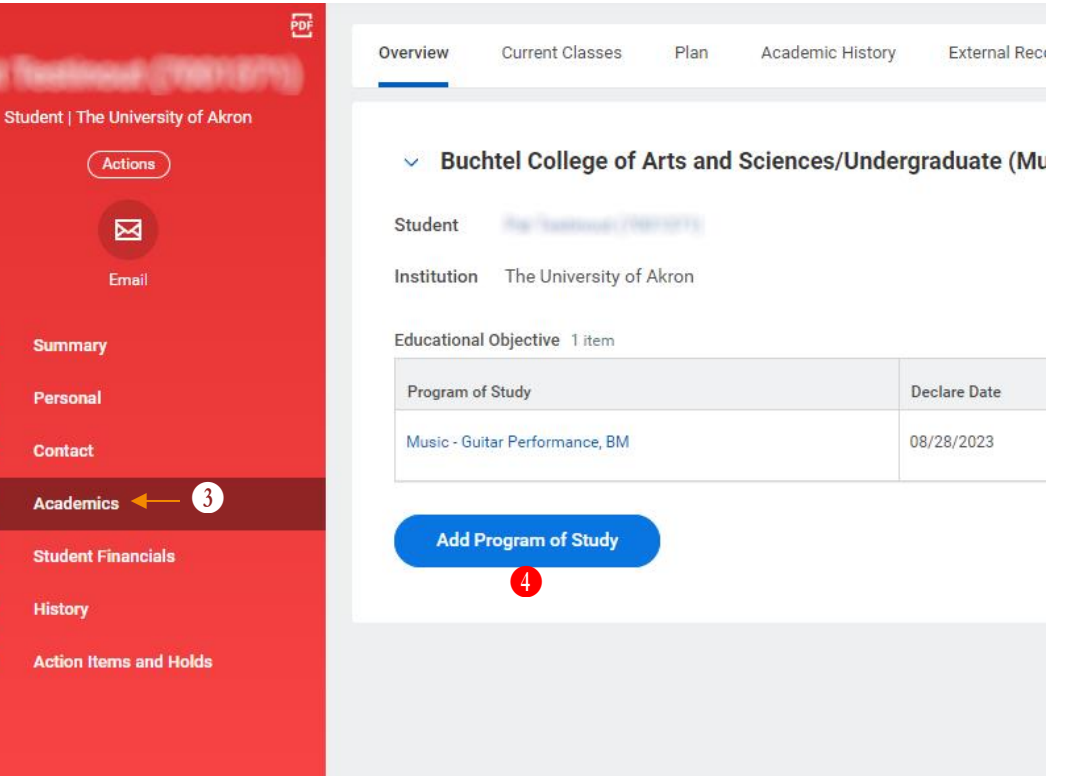

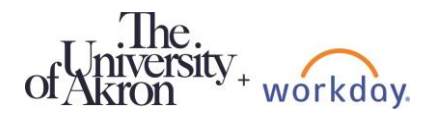

- Choose a New Program of Study in the search box.
   Note: Depending on your current program of study, some programs of study will not be available to be selected.
- 6. If the new program of study is a minor or second major, ensure that your major is selected in the **Bundled With** search box.

#### 7. Enter an Expected Completion Date.

Note: For minors and second majors, this needs to match the expected completion date for your major. Choosing a different date will generate an error.

8. Click **Submit**. This will send the request to the appropriate approver(s).

| Add Progr          | am of Study           |            |              |                                          |             |                      |                                            |                                           |                |                        |                  |                             |   |
|--------------------|-----------------------|------------|--------------|------------------------------------------|-------------|----------------------|--------------------------------------------|-------------------------------------------|----------------|------------------------|------------------|-----------------------------|---|
| 1 item             |                       |            |              |                                          |             | Current Brogramo     | of Study                                   |                                           |                |                        |                  | ₹." <b>⊞</b> ₿              | ▦ |
| Program of Study   |                       | Is Primary | Bundled With | Academic Calendar                        | Academic    | Unit                 | Ac                                         | ademic Level                              | Educational (  | Credential             | Declare Date     | Expected Completion<br>Date |   |
| Music - Guitar Per | ormance, BM           |            |              | Undergraduate/Graduate Academic Calendar | Buchtel Col | llege of Arts and Sc | iences Une                                 | dergraduate                               | BM - Bachelo   | of Music               | 08/28/2023       | 08/17/2025                  | ~ |
| Add Programs of §  | Study 1 item          | 5          |              | 6                                        |             |                      |                                            |                                           |                |                        |                  | 7 📼                         | 5 |
| +                  | *New Program of Study |            |              | Bundled With                             |             |                      | Academic Calendar                          | Academic Unit                             | Academic Level | Educational Credential | *Expected Comple | tion Date                   |   |
| Θ                  | × Spanish, Minor -    |            |              | ∃ × Music - Guitar Performance, BM       | 1           |                      | Undergraduate/Gradu<br>te Academic Calenda | a Buchtel College of Arts<br>and Sciences | Undergraduate  |                        | 08/17/2025       | 8                           | * |
| Declare Date *     | 02/01/2024 💼          |            |              |                                          |             |                      |                                            |                                           |                |                        |                  | ,                           |   |

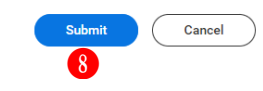

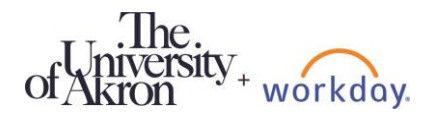

# **University Registrar:** Add/Change/Remove Program of Study (Students) CHANGE PROGRAM OF STUDY FOR STUDENT

Employee

- **1.** Go to your student profile in Workday.
- 2. Click the **Academics** tab.
- 3. For the program of study that will be changed, click **Request**. If the program of study you want to change is not your primary program, click **Change My Program of Study**.

| <b>Put</b> | Testines (1901)                   | Overview Current Classes Plan                      | Academic History External Records H | istorical Records     |                     |             |         |                                   |
|------------|-----------------------------------|----------------------------------------------------|-------------------------------------|-----------------------|---------------------|-------------|---------|-----------------------------------|
|            | Student   The University of Akron | <ul> <li>Buchtel College of Arts and Sc</li> </ul> | iences/Undergraduate (Spanish, Mi   | nor/Music - Guitar Pe | rformance BM)       |             |         |                                   |
|            |                                   | Student                                            |                                     |                       | ,                   |             |         |                                   |
|            | Email                             | Institution The University of Akron                |                                     |                       |                     |             |         |                                   |
| 88         | Summary                           | Educational Objective 2 items                      |                                     |                       |                     |             |         | a = r 🖩 🖽                         |
| ඵ          | Personal                          | Program of Study                                   | Bundled Programs of Study           | Declare Date          | Expected Completion | Status      | Primary |                                   |
|            | Contact                           | Music - Guitar Performance, BM                     |                                     | 08/28/2023            | 08/17/2025          | In Progress | Yes     | Request                           |
| ㅋ          | Academics2                        |                                                    | Spanish, Minor                      | 02/01/2024            | 08/17/2025          | In Progress | No      | Request                           |
|            | Student Financials                |                                                    | -F                                  |                       |                     |             |         | Character Alter Descent of Oberla |
| G          | History                           | Add Program of Study                               |                                     |                       |                     |             |         | Remove Program of Study           |
|            | Action Items and Holds            |                                                    |                                     |                       |                     |             |         |                                   |

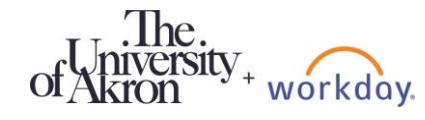

Employee

- 4. Choose a New Program of Study in the search box.
- 5. If you are changing your primary program, make sure the **Is Primary** checkbox is checked. You will also need to update the **Bundled With** for any second majors and minors to match your new major.
- 6. Optional: update the Expected Completion Date for the new program. Check with your advisor!
- 7. Click **Submit**. This will send the request to the appropriate approver(s).

| nange          | ing riogram o         | Folduy     |                      |                    |                                    |                            |                          |                      |                   |                |               |                        |              |                             |
|----------------|-----------------------|------------|----------------------|--------------------|------------------------------------|----------------------------|--------------------------|----------------------|-------------------|----------------|---------------|------------------------|--------------|-----------------------------|
| lems           |                       |            |                      |                    |                                    |                            |                          |                      |                   |                |               |                        |              | $\equiv r_{a}$              |
|                |                       |            |                      |                    |                                    | C                          | Current Programs of Stud | ty                   |                   |                |               |                        |              |                             |
| Program of S   | čudy                  | Is Primary | Bundled With         |                    | Academic Calendar                  |                            | Academic Unit            |                      | Academic Level    |                | Educational C | Predential             | Declare Date | Expected<br>Completion Date |
| Ausic - Guitar | r Performance, BM     |            |                      |                    | Undergraduate/Graduate<br>Calendar | Academic                   | Buchtel College of Art   | ts and Sciences      | Undergraduate     |                | BM - Bachelor | r of Music             | 08/28/2023   | 08/17/2025                  |
| panish, Minc   | 9r                    |            | Music - Guitar Perfe | ormance, BM        | Undergraduate/Graduate<br>Calendar | Academic                   | Buchtel College of An    | ts and Sciences      | Undergraduate     |                |               |                        | 02/01/2024   | 08/17/2025                  |
| ems            | 4                     |            | ß                    |                    |                                    |                            |                          |                      |                   |                |               |                        |              | 6                           |
| ÷              | *New Program of Study |            | Is Primary           | indled With        |                                    | Academic Calen             | dar                      | Academic Unit        |                   | Academic Level |               | Educational Credential | *E           | xpected Completion Date     |
| Θ              | × Music - Arts, BA    |            | •                    |                    |                                    | Undergraduate/<br>Calendar | Graduate Academic        | Buchtel College of A | irts and Sciences | Undergraduate  |               | BA - Bachelor of Arts  |              | 08/17/2025                  |
| Θ              | × Spanish, Minor …    |            |                      | × Music - Arts, BA | ··· :=                             | Undergraduate/<br>Calendar | Graduate Academic        | Buchtel College of A | irts and Sciences | Undergraduate  |               |                        |              | 08/17/2025 🛱                |
|                |                       |            |                      |                    |                                    |                            |                          |                      |                   |                |               |                        |              |                             |
| ason           |                       | :=         | ]                    |                    |                                    |                            |                          |                      |                   |                |               |                        |              |                             |
| iclare Date    | * 02/01/2024 🖬        |            |                      |                    |                                    |                            |                          |                      |                   |                |               |                        |              |                             |
| enter          | your comment          |            |                      |                    |                                    |                            |                          |                      |                   |                |               |                        |              |                             |
| 2              |                       |            |                      |                    |                                    |                            |                          |                      |                   |                |               |                        |              |                             |
|                |                       |            |                      |                    |                                    |                            |                          |                      |                   |                |               |                        |              |                             |
|                |                       |            |                      |                    |                                    |                            |                          |                      |                   |                |               |                        |              |                             |

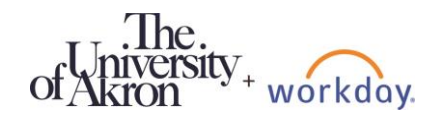

Cancel

#### Employee

#### REMOVE PROGRAM OF STUDY FOR STUDENT

- **1.** Go to your student profile in Workday.
- 2. Click the Academics tab.
- 3. For the program of study that you want to remove, click **Request**.
- Click Remove Program of Study. Note: You cannot remove your primary program of study.

| -  | Testines (Thin 270)               | Overview Curr                 | ent Classes Plar    | n Academic History | External Records   | Historical Records        |                     |             |         |                                                       |
|----|-----------------------------------|-------------------------------|---------------------|--------------------|--------------------|---------------------------|---------------------|-------------|---------|-------------------------------------------------------|
|    | oppose Gran and                   |                               |                     |                    |                    |                           |                     |             |         |                                                       |
|    | Student   The University of Akron |                               |                     |                    |                    |                           |                     |             |         |                                                       |
|    | Actions                           | <ul> <li>Buchtel (</li> </ul> | College of Arts a   | and Sciences/Under | rgraduate (Spanish | , Minor/Music - Guitar Pe | formance, BM)       |             |         |                                                       |
|    |                                   | Student                       | Samue (1991) (17)   |                    |                    |                           |                     |             |         |                                                       |
|    | Email                             | Institution The               | University of Akron |                    |                    |                           |                     |             |         |                                                       |
| 88 | Summary                           | Educational Objec             | tive 2 items        |                    |                    |                           |                     |             |         | (1 후 년 🎟 🎟                                            |
| ප  | Personal                          | Program of Study              |                     | Bundled Pro        | grams of Study     | Declare Date              | Expected Completion | Status      | Primary |                                                       |
| E  | Contact                           | Music - Guitar Per            | formance, BM        |                    |                    | 08/28/2023                | 08/17/2025          | In Progress | Yes     | Request                                               |
| ㅋ  | Academics                         |                               |                     |                    |                    |                           |                     |             | •       |                                                       |
| ≣  | Student Financials                |                               |                     | Spanish, Min       | or                 | 02/01/2024                | 08/17/2025          | In Progress | No 3    | Request                                               |
| G  | History                           | Add Program                   | m of Study          |                    |                    |                           |                     |             | Δ       | Change My Program of Study<br>Remove Program of Study |
| V  | Action Items and Holds            | Add Program                   | in or study         |                    |                    |                           |                     |             | •       |                                                       |

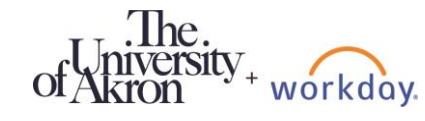

#### Employee

- **5.** Select the program(s) of study to remove.
- 6. Click Confirm.
- 7. Click **Submit**. This will send the request to the appropriate approver(s).

| Remo                 | ve Program of Study            |            |                                |
|----------------------|--------------------------------|------------|--------------------------------|
| 2 items              |                                |            |                                |
| Select               | Program of Study               | Is Primary | Bundled With                   |
|                      | Music - Guitar Performance, BM |            |                                |
|                      | Spanish, Minor                 |            | Music - Guitar Performance, BM |
| Removal D            | ate * 02/01/2024               | ]          |                                |
| Removal R<br>Confirm | * 🗹 🚺                          |            |                                |
|                      | er your comment                |            |                                |

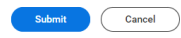

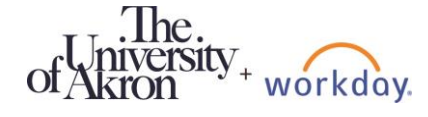